# Postup vyplnění bilance N z Portálu farmáře, pro uživatele aplikace Evidence použití hnojiv a přípravků na ochranu rostlin (EPH)

# 1. Zjištění výměry zemědělské půdy a výměry plodin

### 1.1. Výměra zemědělské půdy ke dni 31. 5. 2023

Základem pro výpočet bilance N je výměra obhospodařované plochy. Tyto údaje lze zjistit přímo v aplikaci LPIS v **Základním tisku 1.1.**, který lze nastavit ke konkrétnímu dni a zobrazit v běžně dostupných formátech.

| Мар  | Mapa Tisky Hlášení/Stanoviska Exporty Datawell Vyhledávání Spis Moje historie KN Příručky |               |                    |              |  |  |  |  |  |  |  |  |  |
|------|-------------------------------------------------------------------------------------------|---------------|--------------------|--------------|--|--|--|--|--|--|--|--|--|
|      | Tisky pro: 💿 Dily půdních bl                                                              | oků 🔘 Parcely | 🔘 Archiv dokumentů |              |  |  |  |  |  |  |  |  |  |
| 01 I | Informativní výpisy                                                                       |               |                    |              |  |  |  |  |  |  |  |  |  |
|      | 8 A 🗉                                                                                     | 31.5.20       | 123                | 1.1 Základní |  |  |  |  |  |  |  |  |  |

Formát .pdf obsahuje též souhrnnou tabulku výměr rozdělenou podle jednotlivých kultur.

| Kulture                          | Mar Zan and Barry | Weekee v EZ | W-1         | Druh půdy |        |         |       |  |  |  |
|----------------------------------|-------------------|-------------|-------------|-----------|--------|---------|-------|--|--|--|
| Kuitura                          | vymera ceikem     | vymera v EZ | vymera v PO | Lehká     | Těžká  | Střední | Nest. |  |  |  |
| standardní orná půda (R)         | 5651,03           | 0,00        | 0,00        | 1674,00   | 310,72 | 3666,31 | 0,00  |  |  |  |
| trvalý travní porost (T)         | 81,44             | 0,00        | 0,00        | 39,19     | 1,55   | 40,70   | 0,00  |  |  |  |
| jiná trvalá kultura (J)          | 0,44              | 0,00        | 0,00        | 0,44      | 0,00   | 0,00    | 0,00  |  |  |  |
| úhor (U)                         | 182,68            | 0,00        | 0,00        | 81,24     | 26,55  | 74,46   | 0,00  |  |  |  |
| travní porost (na orné půdě) (G) | 25,30             | 0,00        | 0,00        | 3,05      | 0,42   | 21,83   | 0,00  |  |  |  |
| Celkem:                          | 5940,89           | 0,00        | 0,00        | 1797,92   | 339,24 | 3803,30 | 0,00  |  |  |  |

Součet výměr účinných dle kultur a režimů EZ:

Formát .xls zase umožňuje se souborem pracovat a lze jednotlivé kultury filtrovat a výměry sčítat.

### 1.2. Výměry zemědělských plodin ke dni 31. 5. 2023

Uživatel aplikace EPH, který vede v LPIS osevy na jednotlivých parcelách, si může výměry plodin souhrnně zobrazit v sestavě **Osevní postupy**, zobrazené ke dni 31. 5.

| Sestavy –<br>Karta parcely/bloku<br>Souhrané aplikace dle období | Osevní postupy                            |
|------------------------------------------------------------------|-------------------------------------------|
| Sumární údaje                                                    | K datu: 31.05.2023 🖾 31.05. 30.11. 2023 🗸 |
| Pastevní deník                                                   | Varianta tisku:                           |
| Přehled pastev                                                   | 🔿 Detailní přehled 💿 Výměry plodin        |
| Osevní postupy                                                   | Excel O PDF                               |
| Odpocitatelne plochy<br>Sestava po pozemcích                     | Tisk sestavy                              |

| Osevní postupy - výměry plodin           | I      |
|------------------------------------------|--------|
| K datu: 31.05.2023                       |        |
| podnikatel v zemědělství:                |        |
| Plodina                                  | Výměra |
| Brambory konzumní pozdní                 | 69,26  |
| Dočasně nezpůsobilá plocha               | 5,24   |
| Dočasný travní porost                    | 25,67  |
| Ječmen ozimý víceřadý                    | 253,07 |
| Jetelotravní směs (s převahou jetelovin) | 0,75   |
| Kukuřice na siláž                        | 482,20 |
| Kukuřice na zrno                         | 557,50 |
| Ostatní směsky                           | 4,71   |

### 2. Zjištění výnosů plodin

Uživatel, který má zadané výnosy v LPIS na jednotlivých parcelách, získá souhrnné výnosy ze zadaných údajů v aplikaci Jednotné úložiště dat evidence hnojiv a výnosů, kde lze jednotlivé plodiny a produkty filtrovat. V této aplikaci lze také zjistit množství sklizené slámy.

| + DPB   | Zem. parcely   | Areály Prac. z  | ákresy Včely v okolí | Dotace Množitelské poros |          |  |  |  |  |
|---------|----------------|-----------------|----------------------|--------------------------|----------|--|--|--|--|
| Vstup d | o evidence EPH | Přehled sklizní | 🎦 📓 Datum:           | 23.11.2023               | Historie |  |  |  |  |

#### eAGRI Jednotné úložiště dat evidence hnojiv a výnosů

Evidence hnojení Předání dat do evidence hnojení z EPH Výnosy Import z XLS

Výzkumný ústav rostlinné výroby, v. v. i., ičo: 00027006

Zobrazit k datu 👻 31.5.2023 📋 Načíst data

|         |          |                          |            |            |              |              |                  | Ulo  | ižit změny 🛛 Zada | t skliznë hromadnë 🛛 Skrj | it šarži    |              |           |       |              |       |
|---------|----------|--------------------------|------------|------------|--------------|--------------|------------------|------|-------------------|---------------------------|-------------|--------------|-----------|-------|--------------|-------|
| Plodiny |          |                          |            |            |              |              |                  | Skli | zně               |                           |             |              |           |       |              |       |
| Kultura | Zkr. kód | Název pozemku            | lodina     | ýměra [ha] | Pěstování od | Pěstování do | Užit. směr pěst. |      | Dat. sklizně      | Produkt                   | Výměra [ha] | Výnos [t/ha] | Ks celkem | Kg/ks | Množství [t] | Sari  |
| ×       | ×        | ×                        | sukrovka × |            |              |              |                  |      |                   | ,                         |             |              |           |       |              | E     |
| R       | 7007/7   | Hněvč 7007/7_106-25      | ukrovka    | 0,04       | 25.04.2023   | 16.10.2023   |                  | +    | 16.10.2023 🗎      | bulvy 🗸                   | 0,04        | 63,2         |           |       | 2,528        | Neu   |
| R       | 7007/7   | Hněvč 7007/7_106-26      | ukrovka    | 0,04       | 25.04.2023   | 16.10.2023   |                  | +    | 16.10.2023 🗰      | bulvy 🗸                   | 0,04        | 63,2         |           |       | 2,528        | Neu   |
| R       | 7007/1   | Hněvč. 7007/1 - hon 3    | ukrovka    | 2,18       | 28.04.2023   | 29.10.2023   |                  | +    | 29.10.2023 🗰      | bulvy 🗸                   | 2,18        | 72,936       |           |       | 159          | Neu   |
| R       | 7007/6   | Hněvč. 7007/6_106-11     | ukrovka    | 0,03       | 25.04.2023   | 16.10.2023   |                  | +    | 16.10.2023 🗎      | buhy 🗸                    | 0,03        | 63,2         |           |       | 1,896        | Neu   |
| R       | 7007/6   | Hněvč. 7007/6_106-33     | ukrovka    | 0,04       | 25.04.2023   | 16.10.2023   |                  | +    | 16.10.2023 🗰      | bulvy 🗸                   | 0,04        | 63,2         |           |       | 2,528        | Neu   |
| R       | 7007/6   | Hněvč. 7007/6_106-34     | ukrovka    | 0,04       | 25.04.2023   | 16.10.2023   |                  | +    | 16.10.2023 🗰      | bulvy 🗸                   | 0,04        | 63,2         |           |       | 2,528        | Neu   |
| R       | 1104     | Ivanovice 1104 (IOSDV1)  | ukrovka    | 0,4        | 06.04.2023   | 30.09.2023   |                  | +    | 17.10.2023 🗎      | bulvy 🗸                   | 0,4         | 39,44        |           |       | 15,776       | Neu   |
| R       | 1104     | Ivanovice 1104 (PF6/1)   | ukrovka    | 0,18       | 01.01.2023   | 20.11.2023   |                  | +    | 19.10.2023 🗰      | buhy 🗸                    | 0,18        | 73,9         |           |       | 13,302       | Neu   |
| R       | 1104     | Ivanovice 1104 (PF6/2)   | ukrovka    | 0,14       | 01.01.2023   | 20.11.2023   |                  | +    | 19.10.2023 🗰      | bulvy 🗸                   | 0,14        | 73,9         |           |       | 10,346       | Neu   |
| R       | 1104     | Ivanovice 1104 (PF6/3)   | ukrovka    | 0,14       | 01.01.2023   | 20.11.2023   |                  | +    | 19.10.2023 🗎      | bulvy 🗸                   | 0,14        | 73,9         |           |       | 10,346       | Neu   |
| R       | 1201     | Ruzyně 1201 Ště cukr23   | ukrovka    | 5,49       | 28.04.2023   | 05.11.2023   |                  | +    | 5.11.2023 🗰       | buhy 🗸                    | 5,49        | 58,544       |           |       | 321,407      | při 1 |
| R       | 2103/1   | Ruzyně 2103/1 Eva cukr23 | ukrovka    | 1,5        | 20.04.2023   | 05.10.2023   |                  | +    | 5.11.2023         | bulvy 🗸                   | 1,5         | 59,26        |           |       | 88,89        | při 1 |
| Celker  | n        |                          |            | 10,22      |              |              |                  |      |                   |                           | 10,22       |              | 0         |       | 631,075      |       |

#### eAGRI Jednotné úložiště dat evidence hnojiv a výnosů

Evidence hnojení Předání dat do evidence hnojení z EPH Výnosy Import z XLS

```
Výzkumný ústav rostlinné výroby, v. v. i., ičo: 00027006
```

Zobrazit k datu 💙 31.5.2023 🚔 Načíst data

|         |          |                            |                    |             |              |              |                  | Ulo   | tit změny Za | dat | sklizně hromadně Skrýt | šarži    |                 |             |       |              |
|---------|----------|----------------------------|--------------------|-------------|--------------|--------------|------------------|-------|--------------|-----|------------------------|----------|-----------------|-------------|-------|--------------|
| Plodiny | ladiny S |                            |                    |             |              |              |                  | Sklia | ně           |     |                        |          |                 |             |       |              |
| Kultura | Zkr. kód | Název pozemku              | Plodina            | Výměra [ha] | Pěstování od | Pěstování do | Užit. směr pěst. |       | Dat. sklizně |     | Produkt                | /ýměra [ | ia] Výnos [t/ha | ] Ks celkem | Kg/ks | Množství [t] |
| ×       | ×        | ×                          | pšenice            |             |              |              |                  |       |              |     | sláma                  |          |                 |             |       |              |
| R       | 1909     | Pernolec 1909 GS 142       | Pšenice setá ozimá | 0,48        | 11.04.2023   | 14.08.2023   | nepotravinářský  | +     | 19.8.2023    |     | sláma - balíky 🗸 🗸     |          | 48 3,1          | 5 6         |       | 1,5          |
| R       | 1909     | Pernolec 1909 PO23         | Pšenice setá ozimá | 0,78        | 11.04.2023   | 14.08.2023   | nepotravinářský  | +     | 20.7.2023    |     | sláma - balíky 🗸 🗸     |          | 78 5,2          | 6 16,4      |       | 4,1          |
| R       | 1910     | Pernolec 1910 (Gs 143)     | Pšenice setá ozimá | 0,48        | 01.01.2023   | 14.08.2023   | nepotravinářský  | +     | 15.8.2023    |     | sláma - balíky 🗸 🗸     |          | 48 4,1          | 7 8         |       | 2            |
| R       | 1910     | Pernolec 1910 (k zastávce) | Pšenice setá ozimá | 0,47        | 01.01.2023   | 14.08.2023   | nepotravinářský  | +     | 11.8.2023    |     | sláma - balíky 🗸 🗸     |          | 47              | 3 5,64      |       | 1,41         |
| Celken  | Celkem   |                            |                    | 2,21        |              |              |                  |       |              |     |                        | 2        | 21              | 36,04       |       | 9,01         |

# 3. Zjištění množství dodaných hnojiv do půdy

## 3.1. Dodání statkových a organických hnojiv

V bilanci N se uvádí množství aplikovaných statkových a organických hnojiv (v tunách), příp. upravených kalů (v tunách sušiny) za období hospodářského roku, tj. od 1. 7. do 30. 6.

Uživatel EPH musí mít v systému zadanou evidenci hnojení. Poté lze požadované údaje zobrazit v sestavě Souhrnné údaje, po nastavení příslušného období a upřesněním typu sestavy **Hnojiva včetně kalů** (*terminologicky správně by mělo být Hnojiva a kaly, protože kaly nepatří mezi hnojiva*). Sestava je zobrazena pouze ve formátu .xls, tudíž v ní lze filtrovat jednotlivá hnojiva a následně sčítat množství hnojiv nebo množství příslušné živiny.

| A<br>M<br>S | <u>Nová pastva</u><br>reály<br><u>Nová aplikace</u><br><u>Nová pastva</u><br>imopůdní užití<br><u>Nová aplikace</u><br><u>řehled sklizní</u><br>estavy –<br><u>Karta parcely/bloku</u><br><u>Souhrnné aplikace dle období</u><br><u>Sumárni udaje</u><br><u>Přehled pastev</u><br>Dsevní postupy | Tisk sestavy Vyčistit pozemek<br>Obdol í:<br>Období loi:<br>Období lo:<br>Rozsah tisku:<br>Hnojiva včetně kalů<br>Pastvy<br>Formát výstupu:<br>Excel | 01.07.2022<br>30.06.2023 | ]<br>                | ○ Pouze kaly         |      |     |
|-------------|----------------------------------------------------------------------------------------------------|----------------------------------------------------------------------------------------------------|--------------------------|----------------------|----------------------|------|-----|
| к           | <u>Jaevin postupy</u><br><u>Sestava po pozemcích</u><br>Sontrolní sestavy —<br>Roční limit N<br>Sumární přehled aplikací h                                                                                                    | Ošetřovaný objekt:<br>Vše<br>vše<br>včetně kalů                                                                                                    | ○ Pouze na               | pozemky              | O Pouze mimo po:     | zemk | ÿ   |
| -           | <b>období:</b> 01 07 2022 - 30 0                                                                                                    | 6 2023                                                                                                    |                          |                      |                      |      |     |
|             | podnikatel v zemědělství:                                                                                                    | Výzkumný ústav rostlinné v                                                                                                    | výroby, v. v. i.         |                      | rodné číslo (IČ): 00 | 0027 | 70( |
|             | Poznámka: Množství celke                                                                                                    | m u kalů reprezentuje mno                                                                                                    | žství sušiny v kg.       |                      |                      |      | _   |
|             | Cílová plodina                                                                                                    | ✓ Hnoj                                                                                                    | ivo 🖵                    | Ošetřená výměra [ł 🔻 | Množství celke 🔻     | -    | Pì  |
|             | Bez plodiny                                                                                                    | Hnůj skotu (směs hnoje<br>skotu)                                                                                                    | od více kategorií        | 1,22                 | 39,4                 | t    |     |
| 3           | Cukrovka                                                                                                    | Hnůj skotu (směs hnoje<br>skotu)                                                                                                    | od více kategorií        | 0,35                 | 7,35                 | t    | Γ   |
| 1           |                                                                                                    |                                                                                                    |                          |                      |                      |      | -   |

### 3.2. Dodání minerálních hnojiv nebo přísun živin z aplikovaných minerálních hnojiv

V bilanci N se uvádí množství aplikovaných minerálních hnojiv (nebo přísun živin z aplikovaných minerálních hnojiv) za období hospodářského roku, tj. od 1. 7. do 30. 6.

Uživatel EPH musí mít v systému zadanou evidenci hnojení. Poté lze požadované údaje zobrazit v sestavě Souhrnné údaje, po nastavení příslušného období a upřesněním typu sestavy **Hnojiva včetně kalů**. Sestava je zobrazena pouze ve formátu .xls, tudíž v ní lze filtrovat jednotlivá hnojiva a následně sčítat množství hnojiv nebo množství příslušné živiny.

| Nová pastva<br>Areály<br><u>Nová aplikace</u><br><u>Nová pastva</u><br>Mimopůdní užití<br><u>Nová aplikace</u><br>Přehled sklizní<br>Sestavy –<br><u>Karta parcely/bloku</u><br><u>Souhrnné aplikace dle období</u><br><u>Sumarni údaje</u><br><u>Prehled pastev</u><br>Osevaí osetury | Tisk sestavy Vyčistit pozemek<br>Obdolí:<br>Období od:<br>Období fo:<br>Rozsah tisku:<br>Mnojiva včetně kalů<br>Pastvy<br>Formát výstupu:<br>© Excel | 01.07.2022<br>30.06.2023<br>○ Přípravky na ochranu rostlin | ○ Pouze kaly                  |
|----------------------------------------------------------------------------------------------------|----------------------------------------------------------------------------------------------------|------------------------------------------------------------|-------------------------------|
| <u>Odpočitatelné plochy</u><br><u>Sestava po pozemcích</u><br>Kontrolní sestavy –<br><u>Roční limit N</u>                                                                                                    | Ošetřovaný objekt:<br>• Vše                                                                                                    | ○ Pouze na pozemky                                         | $\bigcirc$ Pouze mimo pozemky |

### Do listu "Minerál – přepočet" se uvádí celková množství jednotlivých minerálních hnojiv (t)

| Sumární přehled aplikací hno                                       | jiv včetně kalů                         |          |                      |                            |    |               |                     |                  |                          |  |  |  |
|--------------------------------------------------------------------|-----------------------------------------|----------|----------------------|----------------------------|----|---------------|---------------------|------------------|--------------------------|--|--|--|
|                                                                    |                                         |          |                      |                            |    |               |                     |                  |                          |  |  |  |
| období: 01.07.2022 - 30.06.2023                                    |                                         |          |                      |                            |    |               |                     |                  |                          |  |  |  |
| podnikatel v zemědělství: Vý                                       | zkumný ústav rostlinné výroby, v. v. i. |          |                      | rodné číslo (IČ): 00027006 |    |               |                     |                  |                          |  |  |  |
| oznámka: Množství celkem u kalů reprezentuje množství sušiny v kg. |                                         |          |                      |                            |    |               |                     |                  |                          |  |  |  |
|                                                                    |                                         | _        |                      |                            |    |               |                     |                  |                          |  |  |  |
| Cílová plodina 💌                                                   | Hnojivo                                 | <b>.</b> | )šetřená výměra [ł 🔻 | Množství celke 💌           |    | Přísun N [l 🔻 | Prům. dávka N kg/ 🔻 | Přísun P2O5 [l 🔻 | Prům. dávka P2O5 kg/ 🔻 I |  |  |  |
| Bez plodiny                                                        | DAM 390                                 |          | 1,81                 | 117,65                     | kg | 35,295        | 19,5                | 0                | 0                        |  |  |  |
| Oves pluchatý jarní                                                | DAM 390                                 |          | 5,04                 | 655,2                      | kg | 196,56        | 39                  | 0                | 0                        |  |  |  |
| Pohanka obecná                                                     | DAM 390                                 |          | 6,35                 | 412,75                     | kg | 123,825       | 19,5                | 0                | 0                        |  |  |  |
| Pšenice setá ozimá                                                 | DAM 390                                 |          | 6,54                 | 1027,3                     | kg | 308,19        | 47,124              | 0                | 0                        |  |  |  |
| Řepka ozimá                                                        | DAM 390                                 |          | 6,81                 | 836,61                     | kg | 250,983       | 36,855              | 0                | 0                        |  |  |  |
| Tritikale jarní                                                    | DAM 390                                 |          | 14,46                | 1879,8                     | kg | 563,94        | 39                  | 0                | 0                        |  |  |  |

Případně se do listu "nebo Minerál – živiny" rovnou uvádí celkové množství jednotlivých živin ze všech minerálních hnojiv (v tabulce je uveden přísun živin v kg, je potřeba provést přepočet na tuny)

| Sumární přehled aplikací h     | ımární přehled aplikací hnojiv včetně kalů                                        |         |      |                     |                  |         |               |                     |                         |                        |                 |  |  |  |  |  |  |
|--------------------------------|-----------------------------------------------------------------------------------|---------|------|---------------------|------------------|---------|---------------|---------------------|-------------------------|------------------------|-----------------|--|--|--|--|--|--|
|                                |                                                                                   |         |      |                     |                  |         |               |                     |                         |                        |                 |  |  |  |  |  |  |
| bdobi: 01.07.2022 - 30.06.2023 |                                                                                   |         |      |                     |                  |         |               |                     |                         |                        |                 |  |  |  |  |  |  |
| podnikatel v zemědělství: \    | odnikatel v zemědělství: Výzkumný ústav rostlinné výroby, v. v. i. rodné číslo (K |         |      |                     |                  |         |               |                     | νέ číslo (ΙČ): 00027006 |                        |                 |  |  |  |  |  |  |
| Poznámka: Množství celker      | voznámka: Množství celkem u kalů reprezentuje množství sušiny v kg.               |         |      |                     |                  |         |               |                     |                         |                        |                 |  |  |  |  |  |  |
|                                |                                                                                   |         |      |                     |                  |         |               |                     |                         |                        |                 |  |  |  |  |  |  |
| Cílová plodina 🔤               | r                                                                                 | Hnojivo | Τ.   | šetřená výměra [ł 🔻 | Množství celke 🔻 |         | Přísun N [l 💌 | Prům. dávka N kg/ ▼ | Přísun P2O5 [l 💌        | Prům. dávka P2O5 kg/ 💌 | Přísun K2O [l 🔻 |  |  |  |  |  |  |
| Bez plodiny                    | Amofos 1                                                                          | 2-52    |      | 5,51                | 551              | kį      | 66,12         | 12                  | 286,52                  | 52                     | 0               |  |  |  |  |  |  |
| Bez plodiny                    | DAM 390                                                                           |         |      | 1,81                | 117,65           | kg      | 35,295        | 19,5                | 0                       | 0                      | 0               |  |  |  |  |  |  |
| Oves pluchatý jarní            | DAM 390                                                                           |         |      | 5,04                | 655,2            | kg      | 196,56        | 39                  | 0                       | 0                      | 0               |  |  |  |  |  |  |
| Pohanka obecná                 | DAM 390                                                                           |         |      | 6,35                | 412,75           | kg      | 123,825       | 19,5                | 0                       | 0                      | 0               |  |  |  |  |  |  |
| Pšenice setá ozimá             | DAM 390                                                                           |         |      | 6,54                | 1027,3           | kg      | 308,19        | 47,124              | 0                       | 0                      | 0               |  |  |  |  |  |  |
| Pšenice setá ozimá DASA H      |                                                                                   |         | 1,93 | 330,03              | kį               | 85,808  | 44,46         | 0                   | 0                       | 0                      |                 |  |  |  |  |  |  |
| Řepka ozimá DAM 390            |                                                                                   |         | 6,81 | 836,61              | kg               | 250,983 | 36,855        | 0                   | 0                       | 0                      |                 |  |  |  |  |  |  |
| Tritikale jarní                | DAM 390                                                                           |         |      | 14,46               | 1879,8           | kg      | 563,94        | 39                  | 0                       | 0                      | 0               |  |  |  |  |  |  |
| [                              |                                                                                   |         |      |                     |                  |         |               |                     |                         |                        |                 |  |  |  |  |  |  |